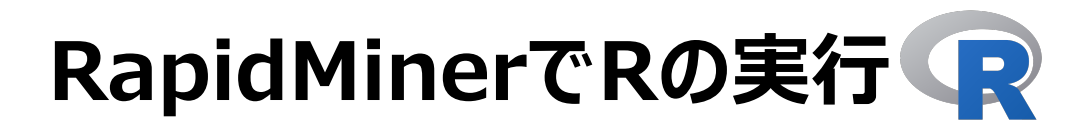

#### 株式会社KSKアナリティクス

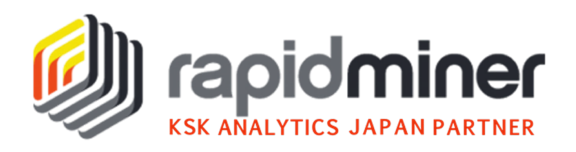

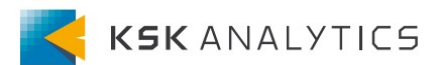

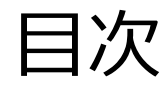

## 目次

- Rとは?
- RapidMiner StudioでRの実行
  - Rの実行環境
  - R Scriptingのインストール
  - パスの設定
  - プロセスの実行
- RapidMiner AI HubでRの実行
  - 環境の作成
  - 環境のアップロード
  - パスの設定
  - プロセスの実行
- おわりに

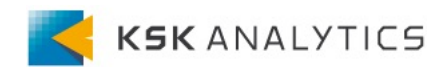

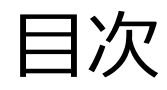

## 目次

- Rとは?
- RapidMiner StudioでRの実行
  - Rの実行環境
  - R Scriptingのインストール
  - パスの設定
  - プロセスの実行
- RapidMiner AI HubでRの実行
  - 環境の作成
  - 環境のアップロード
  - パスの設定
  - プロセスの実行
- おわりに

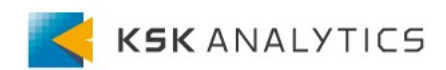

Rとは?

Rとは?

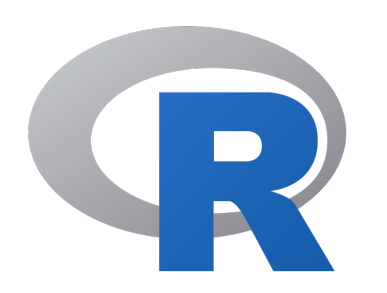

Rは、主に統計解析やグラフィックに使用される、 オープンソースな言語・環境です。 多様な統計手法を使用することができ、様々な拡張ライブラリがあります。

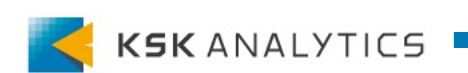

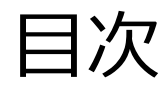

## 目次

- Rとは?
- RapidMiner StudioでRの実行
  - Rの実行環境
  - R Scriptingのインストール
  - パスの設定
  - プロセスの実行
- RapidMiner AI HubでRの実行
  - 環境の作成
  - 環境のアップロード
  - パスの設定
  - プロセスの実行
- おわりに

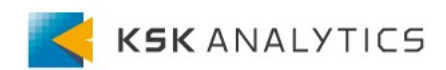

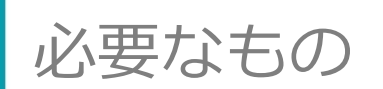

RapidMiner StudioでRを実行するには、以下が必要です。

- Rの実行環境
- 「R Scripting」エクステンション
- パスの設定

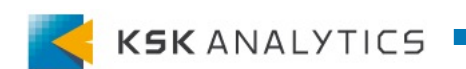

Rの実行環境

### 以下などを参考に、Rの実行環境を用意します。

#### https://cran.ism.ac.jp/

| 🙀 RGui (64-bit)                                                                                                    |   |
|----------------------------------------------------------------------------------------------------|---|
| ファイル 編集 閲覧 その他 パッケージ ウインドウ ヘルプ                                                                                                    |   |
|                                                                                                    |   |
| R Console                                                                                                    |   |
|                                                                                                    | ^ |
| R version 4.1.2 (2021-11-01) "Bird Hippie"<br>Copyright (C) 2021 The R Foundation for Statistical Computing<br>Platform: x86_64-w64-mingw32/x64 (64-bit) |   |
| R は、自由なソフトウェアであり、「完全に無保証」です。<br>一定の条件に従えば、自由にこれを再配布することができます。<br>配布条件の詳細に関しては、'license()' あるいは 'licence()' と入力してくださ\$                                    |   |
| R は多くの貢献者による共同プロジェクトです。<br>詳しくは 'contributors()' と入力してください。<br>また、R や R のパッケージを出版物で引用する際の形式については<br>'citation()' と入力してください。                              |   |
| 'demo()' と入力すればデモをみることができます。<br>'help()' とすればオンラインヘルプが出ます。<br>'help.start()' で HTML ブラウザによるヘルプがみられます。<br>'g()' と入力すれば R を終了します。                          |   |
| >                                                                                                    |   |
|                                                                                                    | ~ |
| <                                                                                                    | ۲ |

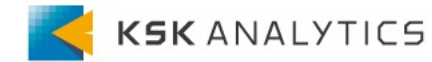

R Scriptingのインストール

#### メニューバーの「拡張機能」>「マーケットプレイス(更新と拡張機能)」 をクリックします。

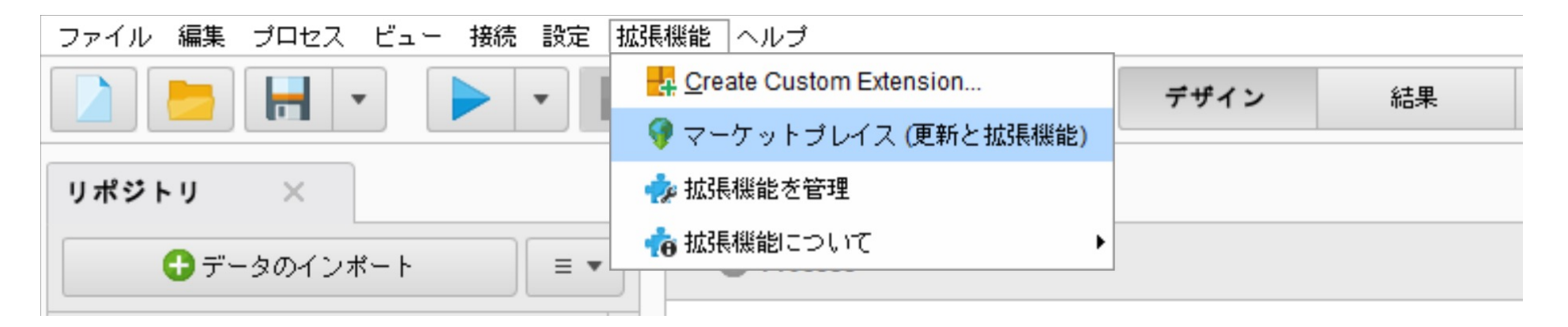

エクステンションの詳細なインストール方法はこちら

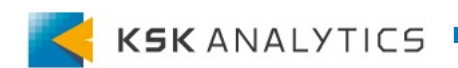

R Scriptingのインストール

### 「検索」タブで「R Scripting」を検索し、インストールします。

| 첼 Rapi | dMinerマー                                                                                                    | ケットプレイス                             |                |                                                                                                    |                                                                                        |                                                                                                    |                                                                                                    | × |
|--------|----------------------------------------------------------------------------------------------------|-------------------------------------|----------------|----------------------------------------------------------------------------------------------------|----------------------------------------------------------------------------------------|----------------------------------------------------------------------------------------------------|----------------------------------------------------------------------------------------------------|---|
| Ş      | イ3<br>ロ・                                                                                                    | ノストール、あるいはアップデー<br>-バルのアップデートでは、アッ: | トするコ]<br>プデート₪ | ンポーネントを選択<br>寺と再起動時の両方                                                                                | してください。<br>で管理者権限が                                                                     | 、RapidMiner Studi<br>が必要です。                                                                            | ioのアップデートは必ずグローバルにインストールされます。グ                                                                                                    |   |
| 検索     | 更新                                                                                                    | よくダウンロードされている                       | 5の             | 評価が高いもの                                                                                               | 購入済み                                                                                   | ブックマーク                                                                                                 |                                                                                                    |   |
| R Scri | pting                                                                                                    |                                     | 検索             | R Scripting                                                                                           |                                                                                        |                                                                                                    |                                                                                                    |   |
| R      | R Scripting 9.6.0<br>The R scripting extension integrates<br>RapidMiner with the well-known statistical<br>language R and allows to embed R scripts<br>into RapidMiner processes. |                                     |                | Version<br>Release date<br>File size<br>License<br>Dependencies                                       | 9.6.0<br>2020/04/0<br>100 kB<br>RM_EULA                                                | 1                                                                                                    |                                                                                                    |   |
|        |                                                                                                    |                                     |                | The R scripting ex<br>RapidMiner proce<br>model building ar<br>RapidMiner proce<br>later use by anoth | xtension provi<br>ess. Data can<br>nd charting. Ar<br>ess. Any R obj<br>ner "Execute R | des an operator "E:<br>be seamlessly trar<br>ny specified output<br>ect can be returned<br>" operator. | xecute R <sup>®</sup> that allows to execute an R script as part of a<br>insferred to R and R code can be used for data manipulation,<br>will be returned to RapidMiner for further processing within the<br>d, stored within RapidMiner repositories and made available for |   |

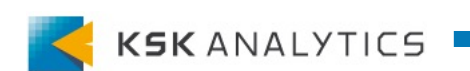

R Scriptingのインストール

### RapidMiner Studioの再起動後、「拡張機能」>「拡張機能について」 に表示されていれば、インストールできています。

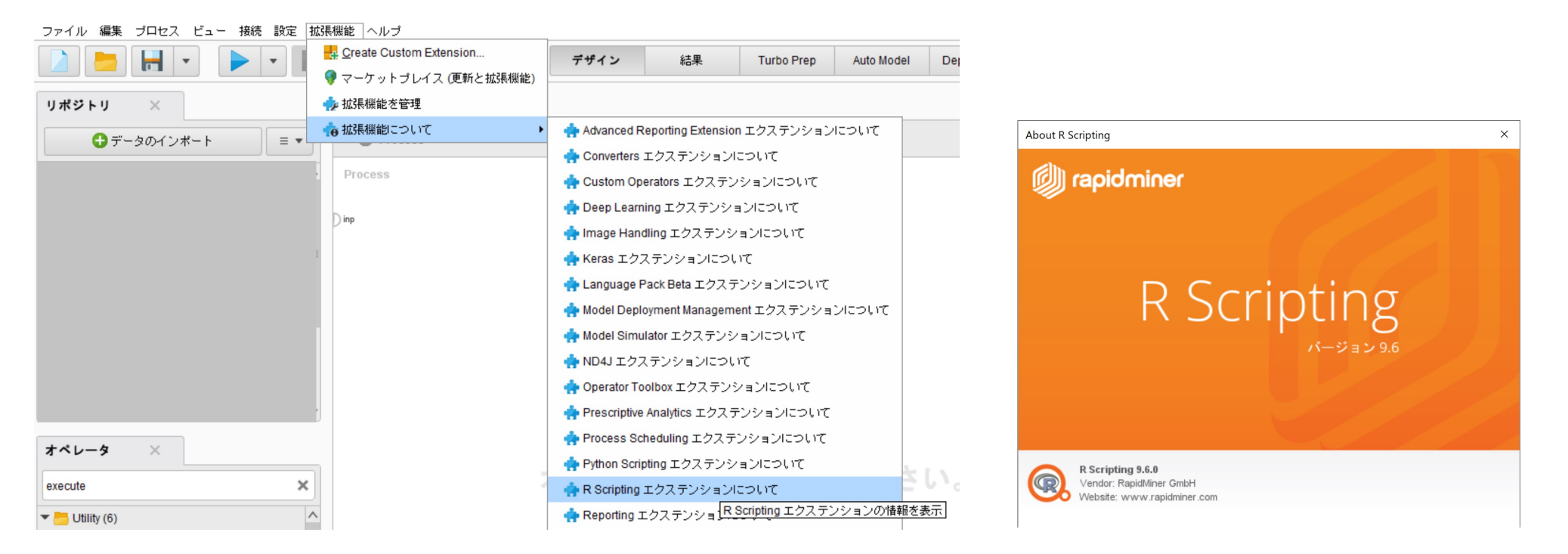

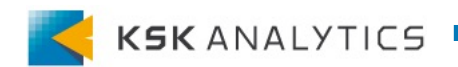

パスの設定

### メニューバーの「設定」>「プリファレンス」をクリックします。

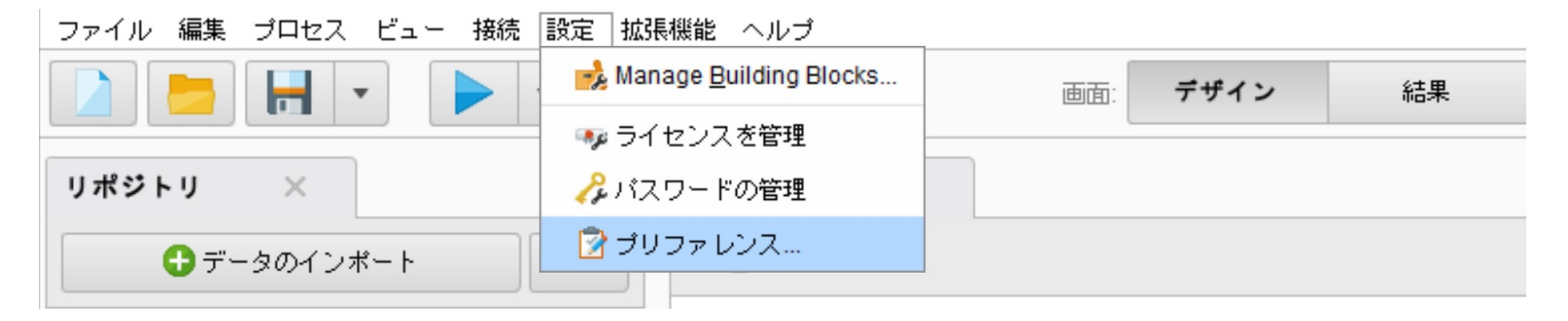

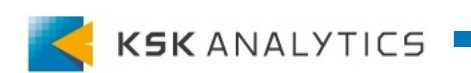

# パスの設定

### 左のタブから「R Scripting」を探し、Rscriptまでのパスを設定します。

| 勴 RapidMiner Studio プ | リファレンス                     | ×                                                   |
|-----------------------|----------------------------|-----------------------------------------------------|
| RapidMir              | ner Studioの動作とディスプレイの記     | 没定                                                  |
|                       |                            | <b>フィルタ</b> : 設定を検索                                 |
| スタートアップ               | R Scripting                | ^                                                   |
| システム                  | Path to Rscript executable | C:/Program Files/R/R-4.1.2/bin/Rscript.exe 📒 Test 🗊 |
| ツール                   | Additional R_LIBS paths    | Fdit Enumeration (0)                                |
| 更新                    |                            |                                                     |
| インターフェイス              |                            |                                                     |
| プロキシ                  |                            |                                                     |
| 検索                    |                            |                                                     |
| Custom Operators      |                            |                                                     |
| DeepLearning          |                            |                                                     |
| Keras                 |                            |                                                     |
| Backend               |                            |                                                     |
| Recommender           |                            |                                                     |
| Python Scripting      |                            |                                                     |
| R Scripting           |                            |                                                     |
| ^<br>~                |                            | ~                                                   |
|                       |                            | ✓ QK ★+ンセル                                          |

例) Windowsの場合 C:/Program Files/R/R-4.1.2/bin/Rscript.exe

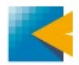

# パスの設定

### Testをクリックして、OKが出ればRapidMinerで実行できます。

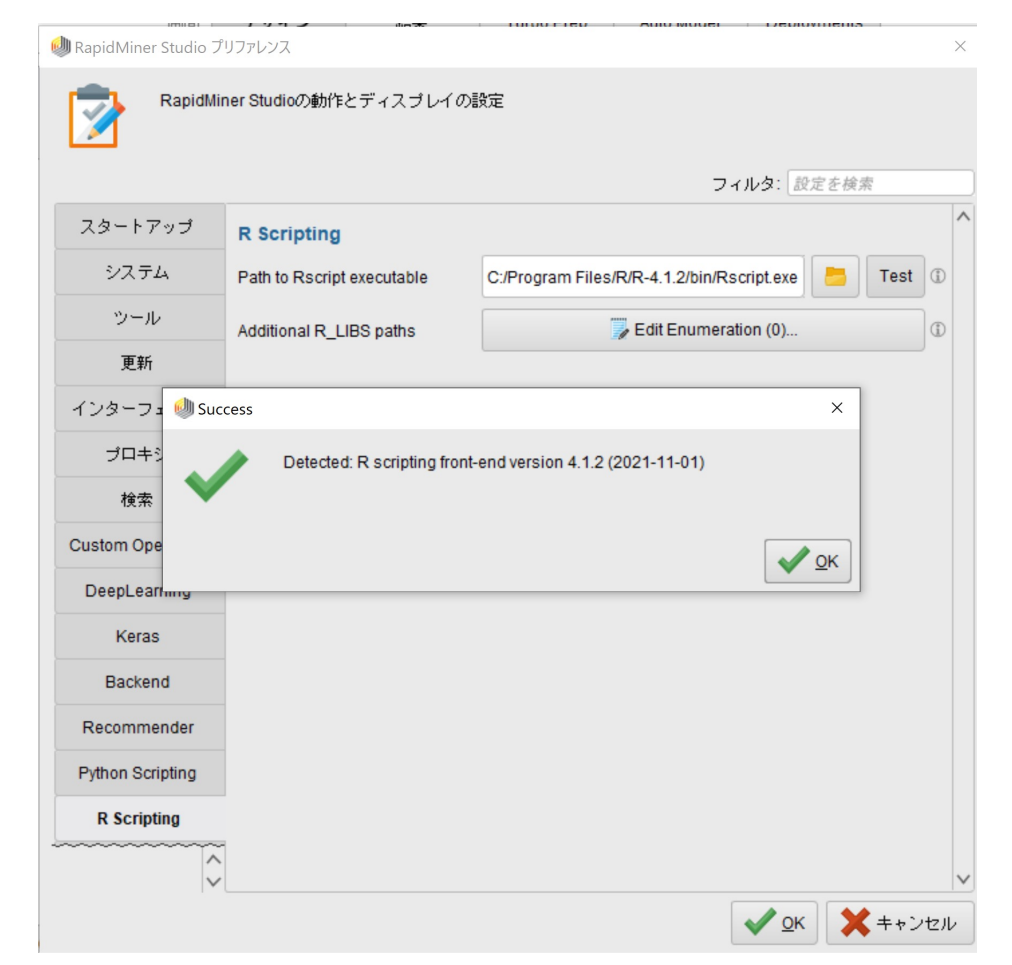

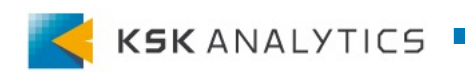

パスの設定

### エラーが出た場合は、エラー内容に従い、再度Testを行ってください。

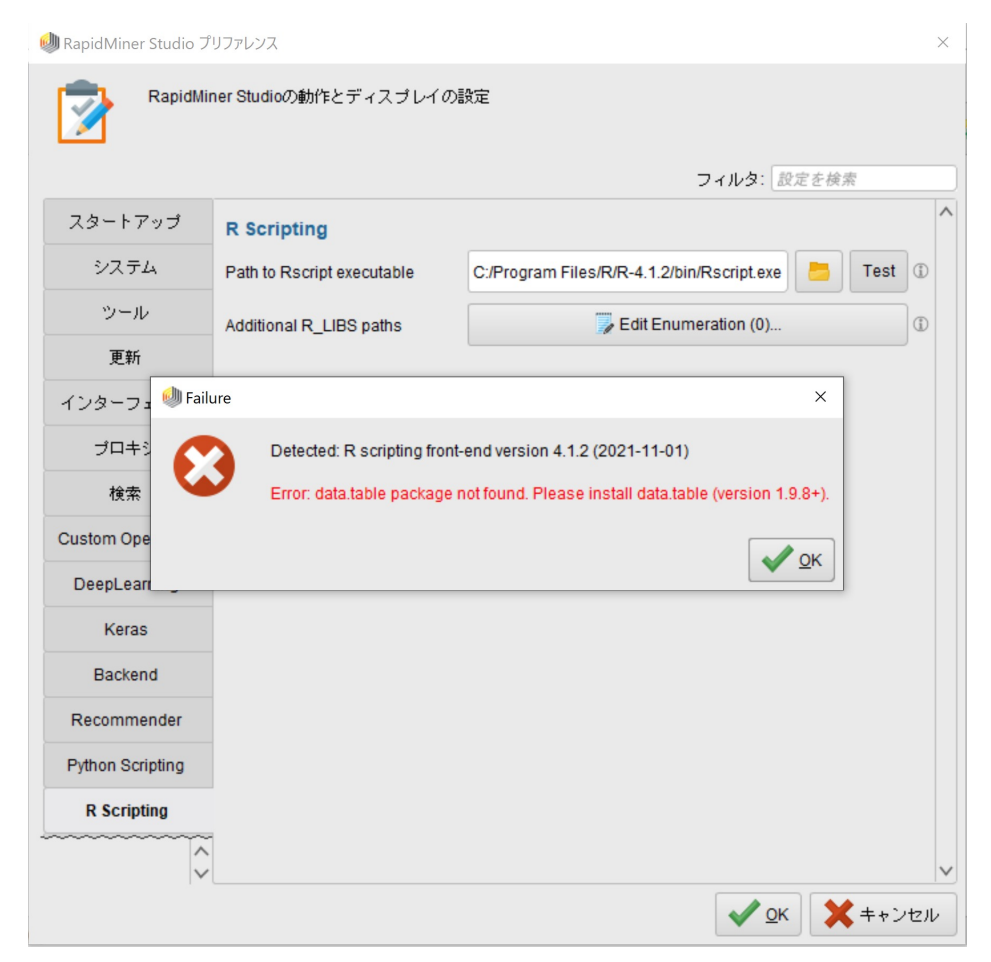

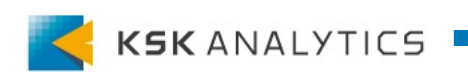

# パスの設定

### 以下のエラーが出た場合は、data.tableパッケージをインストールします。

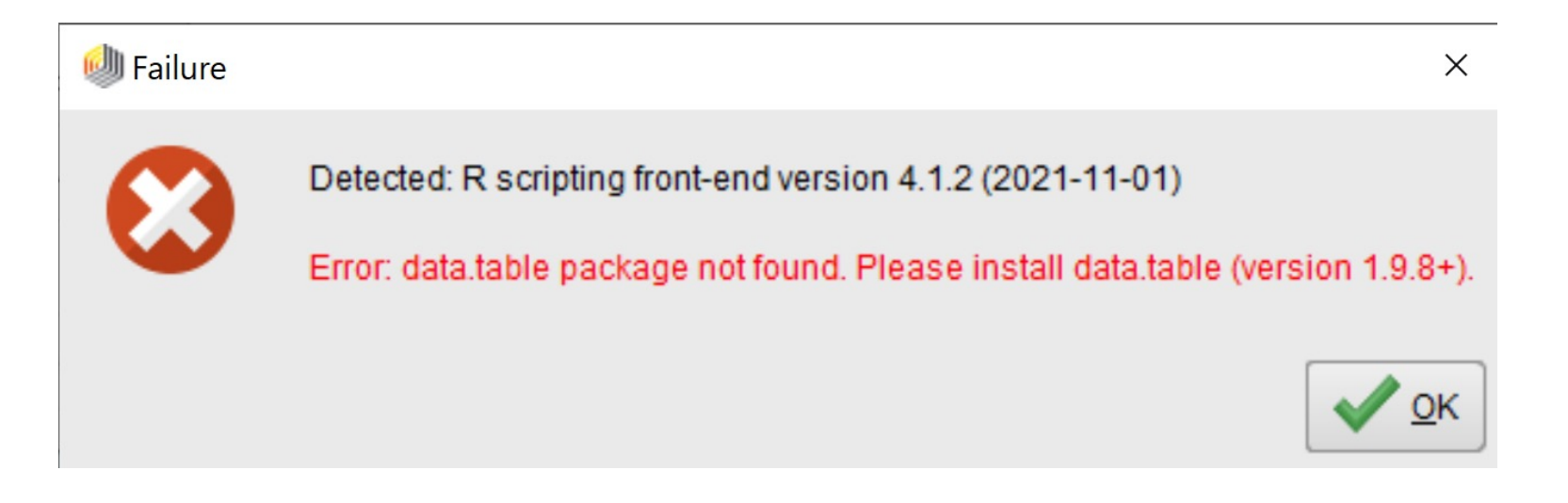

install.packages("data.table")

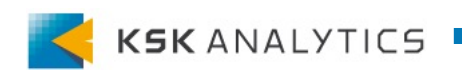

プロセスの実行

インストールや設定が終われば、「Execute R」オペレータで R言語を実行することができます。

チュートリアルも豊富なので、ぜひお試しください。

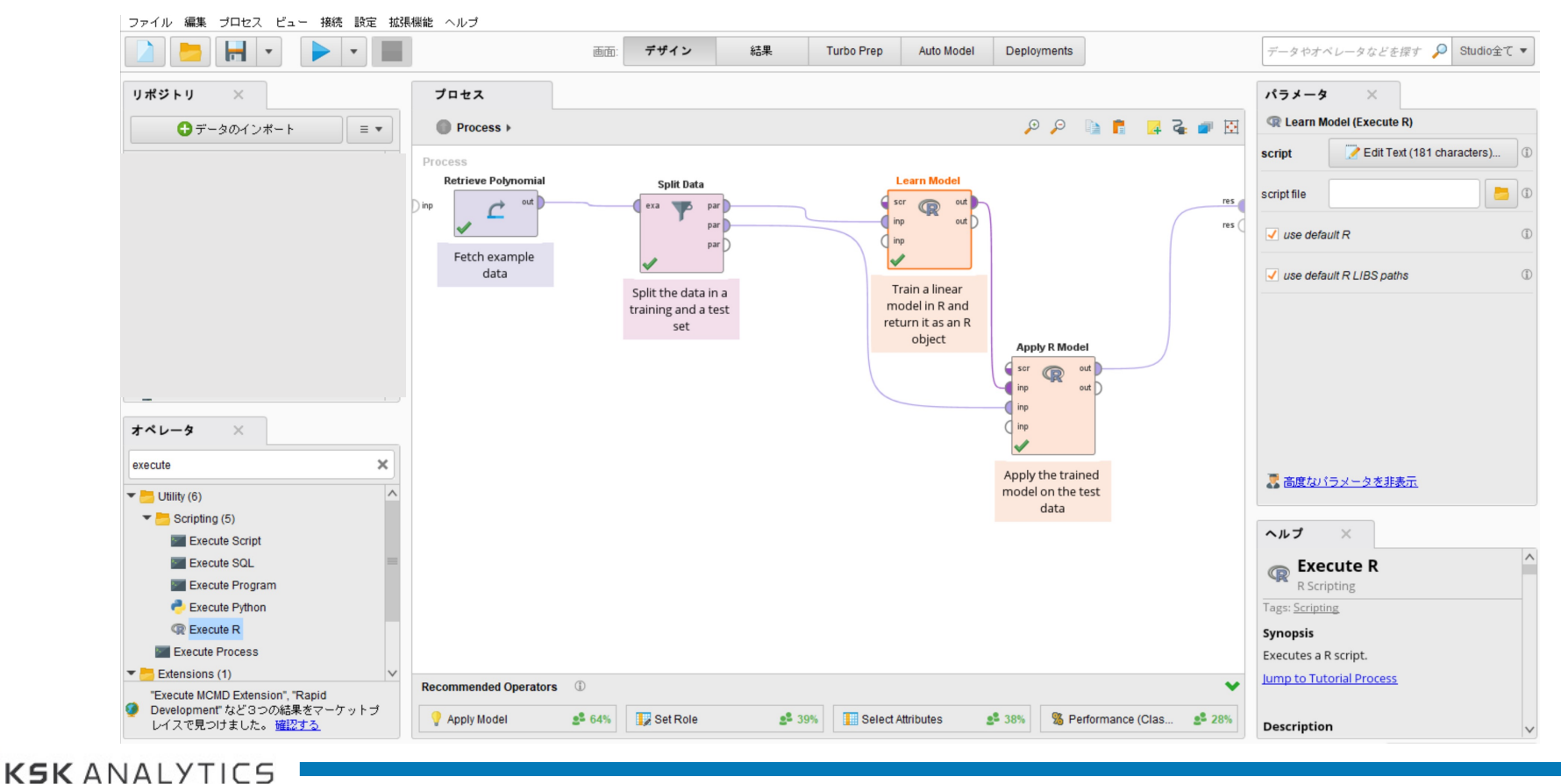

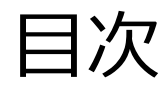

目次

- Rとは?
- RapidMiner StudioでRの実行
  - Rの実行環境
  - R Scriptingのインストール
  - パスの設定
  - プロセスの実行
- RapidMiner AI HubでRの実行
  - 環境の作成
  - 環境のアップロード
  - パスの設定
  - プロセスの実行
- おわりに

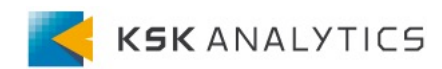

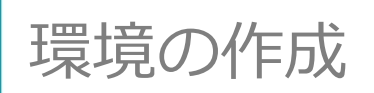

RapidMiner AI HubでRを実行するには、anacondaで環境を作成し、 環境をRapidMiner AI Hubにアップロードする必要があります。

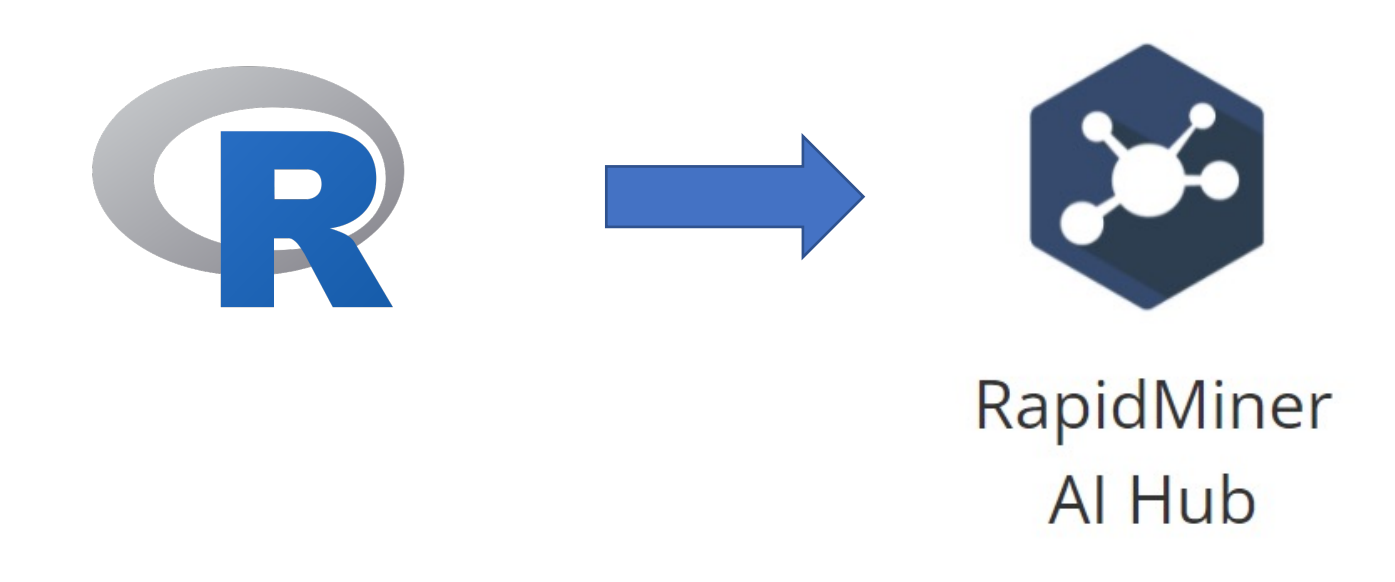

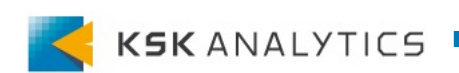

# 環境の作成

#### AnacondaでRの環境を作成します。

(Anacondaのパッケージマネージャの制限により、macOSやWindowsベース から作成した環境は動作しません。Linux(またはWindowsのWSL)を使用して 環境を作成してください。)

#### Creating an environment with R

- 1. Download and install Anaconda.
- 2. Create a new conda environment with all the r-essentials conda packages built from CRAN:

conda create -n r\_env r-essentials r-base

3. Activate the environment:

conda activate r\_env

4. List the packages in the environment:

conda list

The list shows that the package r-base is installed and r is listed in the build string of the other R packages in the environment.

Anaconda Navigator, the Anaconda graphical package manager and application launcher, creates R environments by default.

### 参考: <u>https://docs.anaconda.com/anaconda/user-guide/tasks/using-r-language/</u>

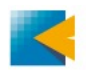

環境の作成

### コードの実行に成功すると、Rの環境ができます。

| (r_env)                              |            | \$ conda list          |
|--------------------------------------|------------|------------------------|
| <pre># packages in environment</pre> | at 📃       | /anaconda3/envs/r_env: |
| #                                    |            |                        |
| # Name                               | Version    | Build Channel          |
| _libgcc_mutex                        | 0.1        | main                   |
| _openmp_mutex                        | 4.5        | 1_gnu                  |
| _r-mutex                             | 1.0.0      | anacondar_1            |
| argon2-cffi                          | 20.1.0     | py39h27cfd23_1         |
| async_generator                      | 1.10       | pyhd3eb1b0_0           |
| attrs                                | 21.2.0     | pyhd3eb1b0_0           |
| backcall                             | 0.2.0      | pyhd3eb1b0_0           |
| <pre>binutils_impl_linux-64</pre>    | 2.33.1     | he6710b0_7             |
| binutils_linux-64                    | 2.33.1     | h9595d00_15            |
| bleach                               | 4.0.0      | pyhd3eb1b0_0           |
| bwidget                              | 1.9.11     | 1                      |
| bzip2                                | 1.0.8      | h7b6447c_0             |
| ca-certificates                      | 2021.10.26 | h06a4308_2             |
| cairo                                | 1.16.0     | hf32fb01_1             |
| certifi                              | 2021.10.8  | py39h06a4308_0         |
| cffi                                 | 1.14.6     | py39h400218f_0         |
| curl                                 | 7.69.1     | hbc83047_0             |
| debugpy                              | 1.4.1      | py39h295c915_0         |
| decorator                            | 5.1.0      | pyhd3eb1b0_0           |
| defusedxml                           | 0.7.1      | pyhd3eb1b0_0           |
| entrypoints                          | 0.3        | py39h06a4308_0         |
| fontconfig                           | 2.13.1     | h6c09931_0             |

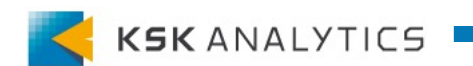

環境のアップロード

#### Anacondaで作成したRの環境をエクスポートします。

conda env export > yourenv.yml

### エクスポートしたファイルを、Platform Administrationでアップロードします。

Hello Admin! Welcome to the RapidMiner Al Hub.

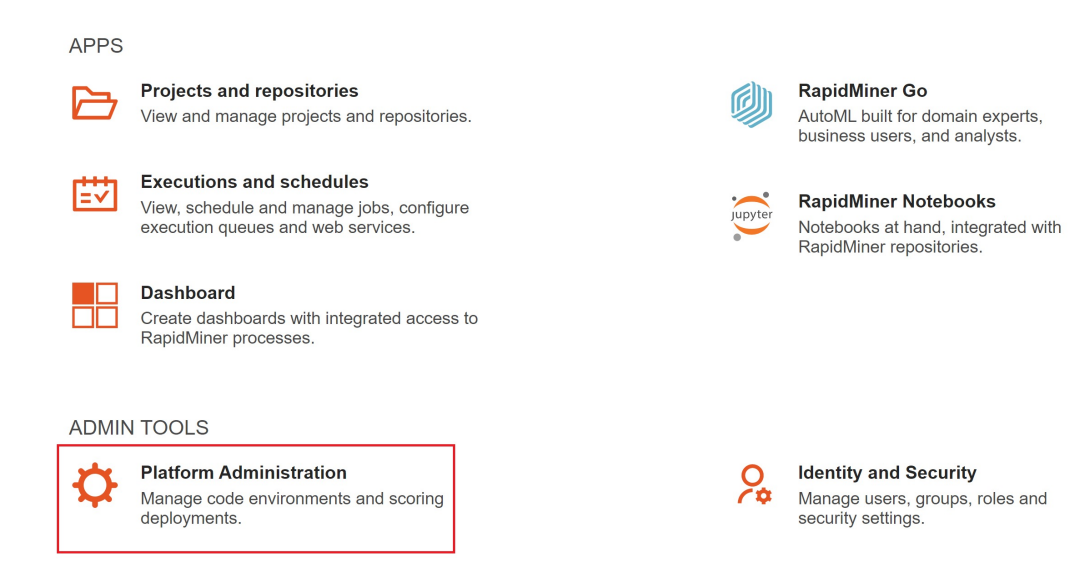

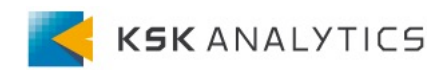

# RapidMiner AI HubでRの実行

環境のアップロード

### 「ファイルを選択」をクリックし、 エクスポートしたRの環境をアップロードします。

| Coding environments       | Coding Environments                                                                                                    | Status                                                                                      |                                                                                                    | Actio                                               | ons                                   |         |  |
|---------------------------|----------------------------------------------------------------------------------------------------|---------------------------------------------------------------------------------------------|----------------------------------------------------------------------------------------------------|-----------------------------------------------------|---------------------------------------|---------|--|
| Manage Environments       | aihub-9.10.0-gen2-python<br>2021. 10. 27. 06:34:59                                                                                                    | Available, Default                                                                          | Set Default                                                                                                    | View YML                                            | View Logs                             | Archive |  |
| eal-Time Scoring          |                                                                                                    |                                                                                             |                                                                                                    |                                                     |                                       |         |  |
| Scoring Agent Status      | You can create and manage Coding environments used during web service and process executio                                                                                                    | in the RapidMiner Al Hub                                                                    | . Here are your c                                                                                                    | ptions:                                             |                                       |         |  |
| Deployments               | <ul> <li>To modify an environment, download its yml representation, edit it using your favorite text<br/>the Archived environments.</li> </ul>                                                                                                    | editor, then upload it usin                                                                 | g the form below                                                                                                    | . The previous                                      | version will be l                     | kept in |  |
| Scoring Access Control    | the Archived environments.  Create a new environment based on any existing environment. Same as above, but make sure to change the name property in the downloaded yml file.                                                                                                    |                                                                                             |                                                                                                    |                                                     |                                       |         |  |
| Scotting / tecess control | <ul> <li>Create a new environment based on any existing environment. Same as above, but make s</li> <li>Export the Python environment on your (development) machine using conde any export &gt;</li> </ul>                                                                                                    | ure to change the name pr                                                                   | operty in the dow                                                                                                    | vnloaded yml f<br>below, Support                    | ile.<br>ted Python                    |         |  |
| License                   | <ul> <li>Create a new environment based on any existing environment. Same as above, but make s</li> <li>Export the Python environment on your (development) machine using conda env export &gt; environments: conda. Supported source platforms: Linux, Windows using WSL.</li> </ul>                                                                                                    | ure to change the name pr<br>yourenv. yml, then upload i                                    | operty in the dow<br>t using the form                                                                                                    | wnloaded yml f<br>below. Support                    | ïle.<br>ted Python                    |         |  |
| License                   | <ul> <li>Create a new environment based on any existing environment. Same as above, but makes s</li> <li>Export the Python environment on your (development) machine using conda env export &gt; environments: conda. Supported source platforms: Linux, Windows using WSL.</li> <li>After uploading an environment, the status will be Pending, and a scheduled background process selected as default environment.</li> </ul> | ure to change the name pr<br>yourenv. yml, then upload i<br>will install it. After the inst | operty in the down the down the form and the form all at the form all at the form all at the form the form the | vnloaded yml f<br>below. Support<br>ed, the environ | ile.<br>ted Python<br>ment can be als | 0       |  |
| License                   | <ul> <li>Create a new environment based on any existing environment. Same as above, but make s</li> <li>Export the Python environment on your (development) machine using conda env export &gt; environments: conda. Supported source platforms: Linux, Windows using WSL.</li> <li>After uploading an environment, the status will be Pending, and a scheduled background process selected as default environment.</li> </ul>  | ure to change the name pr<br>yourenv. yml, then upload i<br>will install it. After the inst | operty in the dou<br>t using the form<br>allation succeed                                                                                                    | vnloaded yml f<br>below. Support<br>ed, the environ | ile.<br>ted Python<br>ment can be als | :0      |  |

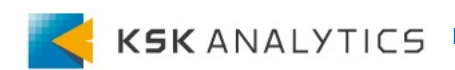

# RapidMiner AI HubでRの実行

環境のアップロード

### アップロードした環境が"Available"となれば、 環境のアップロードができています。

#### rapidminer AI Hub

| Coding environments    | Coding Environments                                                                                                    | Status                                                                   |                                                           | Actio                             | ns                                    |         |
|------------------------|----------------------------------------------------------------------------------------------------|--------------------------------------------------------------------------|-----------------------------------------------------------|-----------------------------------|---------------------------------------|---------|
| Manage Environments    | aihub-9.10.0-gen2-python<br>2021. 10. 27. 06:34:59                                                                                                    | Available, Default                                                       | Set Default                                               | View YML                          | View Logs                             | Archive |
| Real-Time Scoring      | r_env                                                                                                    | Available                                                                | Set Default                                               | View YML                          | View Logs                             | Archive |
| Scoring Agent Status   | 2021. 11. 08. 06:36:02                                                                                                    |                                                                          |                                                           |                                   | <u> </u>                              |         |
| Deployments            |                                                                                                    |                                                                          |                                                           |                                   |                                       |         |
| Scoring Access Control | You can create and manage Coding environments used during web service and process execution in the                                                                                                    | e RapidMiner Al Hub.                                                     | . Here are your o                                         | ptions:                           |                                       |         |
| License                | <ul> <li>To modify an environment, download its yml representation, edit it using your favorite text editor<br/>the Archived environments.</li> <li>Create a new environment based on any existing environment. Same as above, but make sure to</li> <li>Export the Python environment on your (development) machine using conda env export &gt; yourer</li> </ul> | , then upload it using<br>change the name pro<br>iv. vml. then upload it | g the form below<br>operty in the dow<br>t using the form | vnloaded yml fi<br>below, Support | version will be k<br>le.<br>ed Python | ept in  |

environments: conda. Supported source platforms: Linux, Windows using WSL.

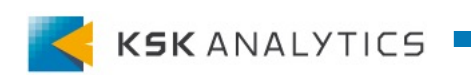

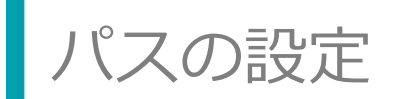

Rの環境をアップロードできれば、Rscriptまでのパスをオペレータに記入します。

(例)環境名が"r\_env"の場合 /opt/coding-shared/envs/r\_env/lib/R/bin/Rscript

|                                               |                                          |            | パラメータ ×                 |                                                 |        |
|-----------------------------------------------|------------------------------------------|------------|-------------------------|-------------------------------------------------|--------|
| ,⊖ Ģ                                          | 🕹 🛼 🚦 🗐                                  | <b>a</b> 💽 | R Learn Model (Execute  | e R)                                            |        |
|                                               |                                          | ^          | script                  | Edit Text (181 characters)                      | 0      |
| Scr C out                                     |                                          | res        | script file             |                                                 | 0      |
| inp out                                       |                                          | res        | use default R           |                                                 | ٦      |
| Train a linear                                |                                          |            | Rscript executable      | /opt/coding-shared/envs/r_env/lib/R/bin/Rscript | Test 🛈 |
| model in R and<br>return it as an R<br>object | Apply R Model                            |            | ✓ use default R LIBS pa | ths                                             | ٦      |
|                                               | ser cout<br>inp out<br>inp<br>inp<br>inp |            |                         |                                                 |        |

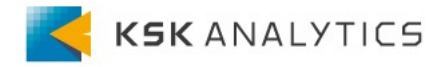

プロセスの実行

### 使用するExecute Rオペレータすべてにパスを設定できれば、 "Run Process on AI Hub"などでAI Hub上でプロセスを実行します。

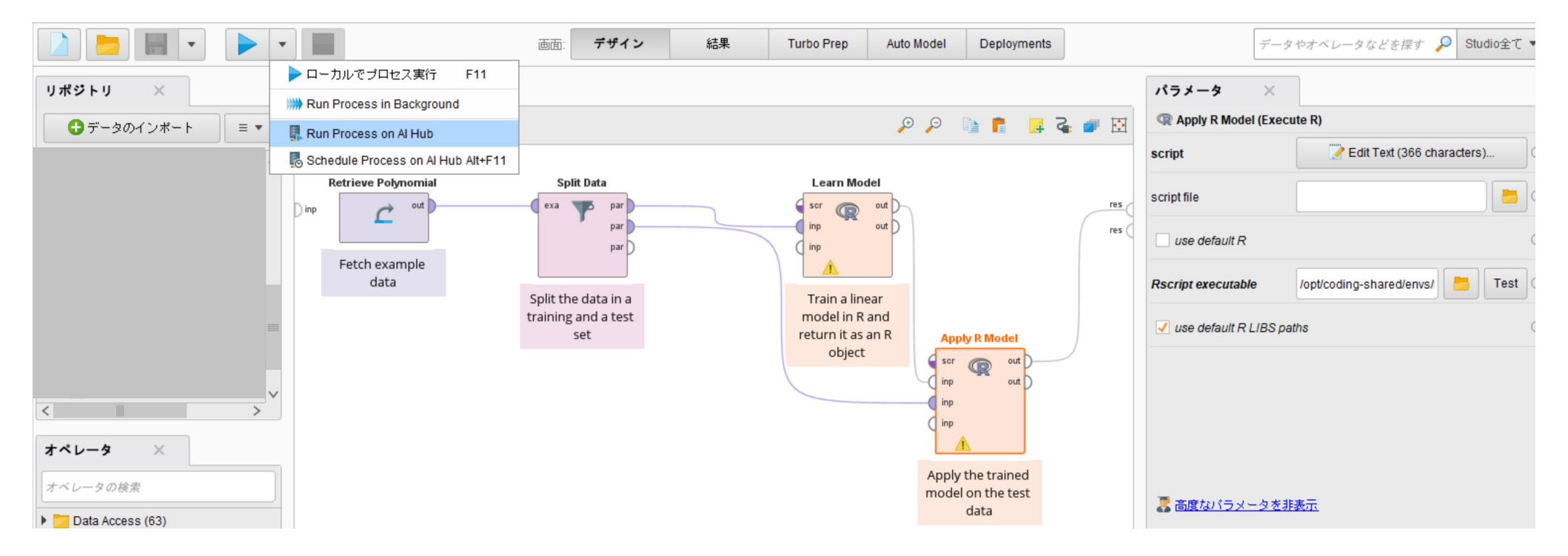

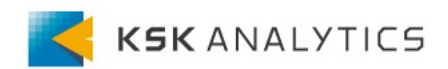

# RapidMiner AI HubでRの実行

コセスの実行

### Executionsで、実行が成功していれば問題ありません。

|                              | Hub                                                                    |                                      |             | Admin Platform (Log off)              |
|------------------------------|------------------------------------------------------------------------|--------------------------------------|-------------|---------------------------------------|
| Repository     Processes     | Executions                                                             |                                      |             |                                       |
| Schedules                    | <b>T</b> Filter Auto Refre                                             |                                      |             | Last update was a few seconds ago 🛛 🧲 |
| Executions                   |                                                                        |                                      |             |                                       |
| Queues                       | Process Location                                                       | Submission time                      | Duration    |                                       |
| Web Services                 |                                                                        |                                      |             |                                       |
| Triggers                     | e.g. /home/admin                                                       | 11/10/2021 14:58 to 11/10/2021 14:58 | 5s to 2h10m |                                       |
| <b>#</b> Administration      |                                                                        |                                      |             |                                       |
| <b>#</b> Documentation/Links | State                                                                  | Queue                                |             |                                       |
| App Designer                 | <ul> <li>Pending</li> <li>Starting</li> </ul>                          | Search                               |             |                                       |
| Dashboards                   | □ X Running<br>□ I Stopped                                             | DEFAULT                              |             |                                       |
| Notebooks                    | <ul> <li>□ X Error</li> <li>□ Timed out</li> <li>□ Finished</li> </ul> |                                      |             |                                       |
|                              | Stop selected process ex                                               | xecutions                            |             |                                       |

| State | Process Location | Queue   | User  | Submission time   | Start time        | End time          | Duration  | Actions       |
|-------|------------------|---------|-------|-------------------|-------------------|-------------------|-----------|---------------|
|       | tutorial         | DEFAULT | admin | Nov 10 2021 14:58 | Nov 10 2021 14:58 | Nov 10 2021 14:58 | 2 seconds | <u>=</u><br>0 |

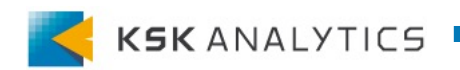

### Execute Rオペレータでうまく環境を見つけられない場合は、 パスを確認してください。

#### **X** ERROR:

#### Rscript not found

Failed to detect Rscript at the given path.

```
Process[1] (Process)

subprocess 'Main Process'

+- Retrieve Polynomial[1] (Retrieve)

+- Split Data[1] (Split Data)

==> +- Learn Model[1] (Execute R)

+- Apply R Model[0] (Execute R)

Please adjust the Rscript path in parameter Rscript_executable.

Show less...
```

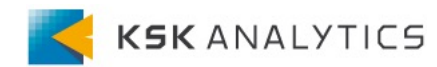

### JupyterLabsを起動させ、'conda info -e'でRの環境を確認します。

🖗 File Edit View Run Kernel Git Tabs Settings Help

|   | +                    | Ŧ      | <b>1</b> | G | $\mathbf{O}^+$                              | Image: Second Second S |                                                      |
|---|----------------------|--------|----------|---|---------------------------------------------|----------------------------------------------------------------------------------------------------|------------------------------------------------------|
| 0 | Filter files k       | by nam | e        |   | Q                                           | **************************************                                                                                                    | ****<br>***<br>***                                   |
|   | Name<br>envs<br>work |        | •        |   | Last Modified<br>3 months ago<br>2 days ago | <pre>*** access it. *** *** Note: to save your work, including any changes to the Python environments, *** save it to your home directory. *** *** Any changes or installation to the python-default environment will be lost</pre>                                                                                                    | ***<br>***<br>***<br>***                             |
| * |                      |        |          |   |                                             | <pre>*** when you log out. To create a custom environment based on python-default *** run the following commands: *** *** conda create -n myenv1clone aihub-9.10.0-gen2-python *** conda activate myenv1 *** #conda install newpackage1 *** *** Note: your custom environment will appear in the launcher ONLY if the *** ipykernel package is installed in it.</pre>                                                                                                    | ***<br>***<br>***<br>***<br>***<br>***<br>***<br>*** |
|   |                      |        |          |   |                                             | <pre>************************************</pre>                                                                                                    | ***                                                  |

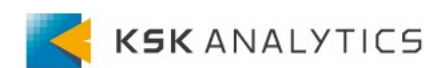

### 次に、ホストマシン上でも、Rscriptの場所を確認します。

\$ sudo find / -name "Rscript" /var/lib/docker/volumes/rm-coding-shared-vol/\_data/envs/r\_env/bin/Rscript /var/lib/docker/volumes/rm-coding-shared-vol/\_data/envs/r\_env/lib/R/bin/Rscript

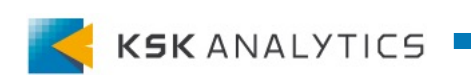

JupyterLabsで確認した場所と、ホストマシンで確認したパスを繋げます。

/opt/coding-shared/envs/r\_env + r\_env/lib/R/bin/Rscript
↓
/opt/coding-shared/envs/r\_env/lib/R/bin/Rscript

このパスをExecute Rオペレータに記述して、実行できるか確認します。

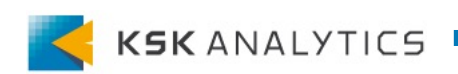

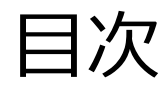

目次

- Rとは?
- RapidMiner StudioでRの実行
  - Rの実行環境
  - R Scriptingのインストール
  - パスの設定
  - プロセスの実行
- RapidMiner AI HubでRの実行
  - 環境の作成
  - 環境のアップロード
  - パスの設定
  - プロセスの実行
- おわりに

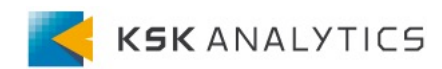

# おわりに

機械学習と言えばPythonのイメージが強いかもしれませんが、 特に統計に関することでは、Rを使用したいことも多いと思います。

RapidMinerでは、Pythonだけでなく、Rを実行することも可能です。 これらを組み合わせて、行いたい分析の一助となりましたら幸いです。

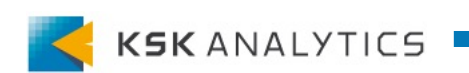